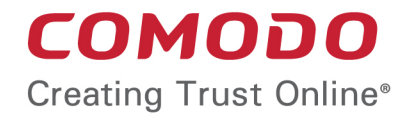

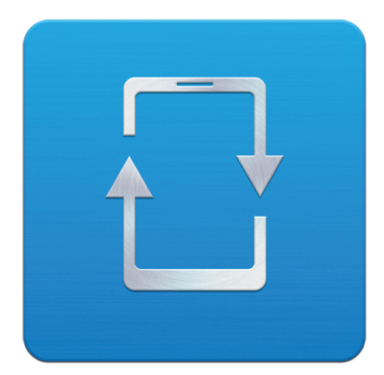

# Comodo Mobile Device Manager

Software Version 3.0

# CMDM Cloud Portal Setup Guide

Guide Version 3.0.010515

Comodo Security Solutions 1255 Broad Street Clifton, NJ 07013

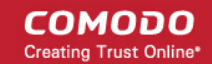

Comodo Mobile Device Manager (CMDM) is available as:

- Locally hosted solution Requires CMDM server to be installed on a server in the local network to create CMDM portal. Refer to CMDM Installation Guide for more details.
- Cloud Portal CMDM is hosted from Comodo cloud server as a Software as a Service (SaaS). Requires signing up
  for the service and configuring the service to create CMDM portal in the cloud.

This document is intended to take administrators through the sign-up and initial configuration of the Cloud Portal.

- Signing-up for a Free Trial License
- Buying a full License
- Configuring the CMDM Cloud Portal (go straight here if you already have a free or full license)

## Signing-up for a Free-trial License

CMDM is available for a 30 day free trial. You can sign-up for a free trial and then upgrade the license if you are satisfied with the service.

### To sign-up for a free trial

Visit https://mdm.comodo.com/ and click 'FREE TRIAL'.

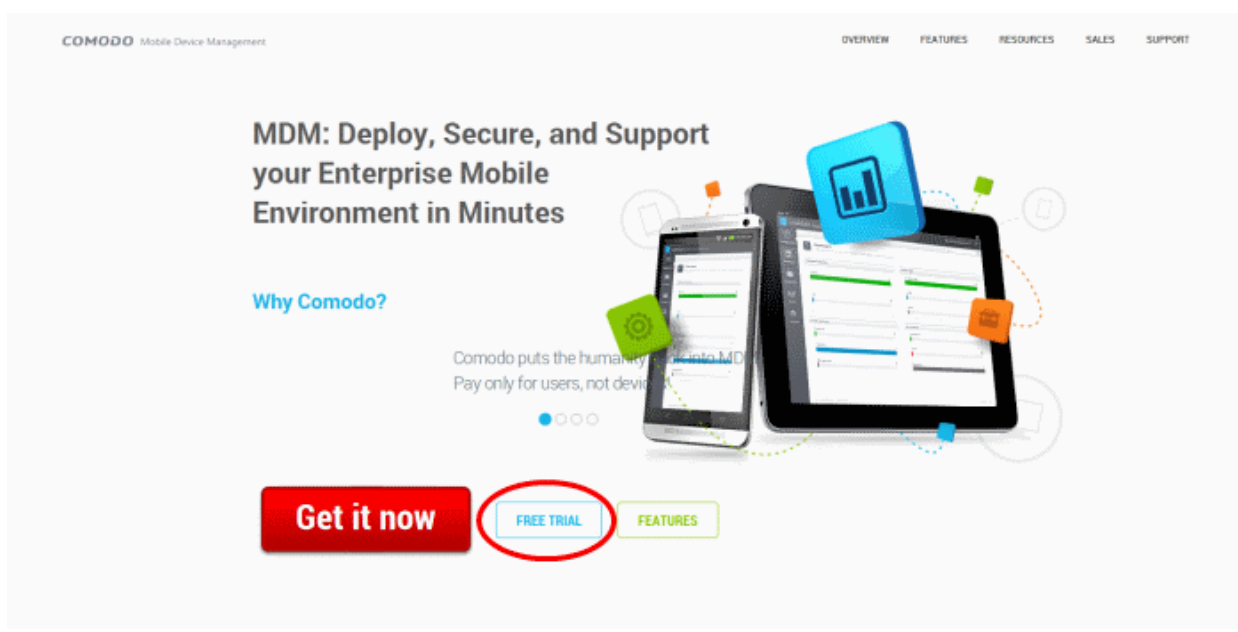

You will be taken to the CMDM Free license purchase page.

COMODO Creating Trust Online\*

|                                 | Creating Trust Online™                                                         | • Need Assistance<br>888-351-7950                                      | CHAT NOW!                                   |                     |
|---------------------------------|--------------------------------------------------------------------------------|------------------------------------------------------------------------|---------------------------------------------|---------------------|
|                                 |                                                                                |                                                                        |                                             |                     |
| s                               | hopping Cart                                                                   | Account Details                                                        | Complete Ore                                | der                 |
|                                 | MDM Free License (Unlimited)                                                   | ed)                                                                    |                                             |                     |
| Contact Me                      | Please click the 'Contact Me' button,<br>on (9) +1 (888) 266-6361 (USA) or (9) | , email mdm@comodo.com or call you<br>+44 (0) 207 402 7278 (EMEA/APAC) | ur regional sales office                    | es                  |
| ENTER                           | CUSTOMER DETAILS                                                               |                                                                        | TOTAL                                       | : \$0.00            |
| ENTER                           | CUSTOMER DETAILS                                                               | Please enter your Como                                                 | TOTAL                                       | : \$ 0.00<br>sword. |
| ENTER<br>Existing C<br>New Come | CUSTOMER DETAILS                                                               | Please enter your Como                                                 | TOTAL<br>do username and pase               | : \$ 0.00<br>sword. |
| ENTER<br>Existing C<br>New Come | CUSTOMER DETAILS<br>omodo User<br>odo User                                     | Please enter your Como E-mail address * : Password * :                 | TOTAL do username and pass Forgot Password? | : \$ 0.00<br>sword. |

Choose '30-Days Free Trial' from the 'MDM Free License' drop-down

The next step is entering your details.

- If you already have an account with Comodo Accounts Manager (CAM) that might have been created on purchasing
  other Comodo products, choose 'Existing Comodo User'.
  - Enter your email address registered as username for your existing Comodo account in the E-Mail address field
  - Enter your password for the Comodo account in the 'Password' field
  - Read the 'End User license/Service Agreement' and 'Terms of Sale' by clicking the respective links and agree to them by clicking the checkbox beside 'I have read and agree to the End User license/Service Agreement and Terms of Sale'.
  - Click 'Continue'. A new license key will be generated.
- If you are a new customer, choose New Comodo User. A sign-up form will appear.

COMODO Creating Trust Online\*

| Contact Information               |                                                                     |  |
|-----------------------------------|---------------------------------------------------------------------|--|
| Contact Information               |                                                                     |  |
|                                   |                                                                     |  |
|                                   |                                                                     |  |
| First Name *                      |                                                                     |  |
| L                                 |                                                                     |  |
| Last Name *                       |                                                                     |  |
| E-mail *                          |                                                                     |  |
| Landi                             |                                                                     |  |
| Password *                        |                                                                     |  |
|                                   |                                                                     |  |
| Re-enter Password                 |                                                                     |  |
| Telephone Number *                |                                                                     |  |
|                                   |                                                                     |  |
| Company Name                      |                                                                     |  |
| Country *                         | •                                                                   |  |
| [                                 |                                                                     |  |
| State or Province                 |                                                                     |  |
| Select your contact preferences * | Telephone 📃 E-mail 📃                                                |  |
| _                                 |                                                                     |  |
| I have read and                   | I agree to the End User license/Service Agreement and Terms of Sale |  |
| (                                 | Submit                                                              |  |
|                                   | Submit                                                              |  |

| New Customer Sign-up Form – Table of Parameters |                                                                                                    |  |  |
|-------------------------------------------------|----------------------------------------------------------------------------------------------------|--|--|
| Parameter                                       | Description                                                                                                    |  |  |
| First Name and Last Name                        | Enter your first name and last name                                                                                                    |  |  |
| Email                                           | Enter your email address. Your email address will be used as<br>login username for your account with Comodo at Comodo<br>Accounts Manager (CAM), at<br>https://accounts.comodo.com. You will receive all<br>communication from Comodo at this email address. |  |  |
| Password                                        | Enter a password for your Comodo account. Keep your<br>password as a combination of uppercase, lowercase<br>alphabets, numerals and special characters, so that it could be<br>easily guessed by others.                                                     |  |  |
| Reenter Password                                | Enter the password again for confirmation.                                                                                                    |  |  |
| Telephone number                                | Enter your telephone number                                                                                                    |  |  |
| Company Name                                    | Enter your company name                                                                                                    |  |  |
| Country                                         | Select your country from the drop-down                                                                                                    |  |  |
| State or Province                               | Enter the name of your state or province                                                                                                    |  |  |
| Select your contact preferences                 | Choose the best way for Comodo to contact you, from                                                                                                    |  |  |

Fill-up the form with the details as given below.

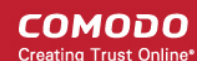

|                                                                                                    |                                                                                                    | telephone an email options                                                                                                    | 6                                                                                     |
|----------------------------------------------------------------------------------------------------|----------------------------------------------------------------------------------------------------|----------------------------------------------------------------------------------------------------|---------------------------------------------------------------------------------------|
| Fields m                                                                                                    | narked with * are mandatory.                                                                                                    |                                                                                                    |                                                                                       |
| <ul> <li>Read th<br/>agree to<br/>Agreem</li> <li>Click 'Se<br/>license key will be ge</li> </ul>                                                                                                    | e 'End User license/Service Ag<br>them by clicking the checkbox<br>ent and Terms of Sale'.<br>ubmit'. A new Comodo Account<br>enerated.                                                                                                    | greement' and 'Terms of Sale' by c<br>x beside 'I have read and agree to<br>t will be created for you at Comode                                                                                                    | licking the respective links<br>the End User license/Serv<br>o Accounts Manager (CAM) |
| омодо                                                                                                    | Creating Trust Online*                                                                                                    | • Need Assistance?<br>888-351-7956                                                                                                    |                                                                                       |
|                                                                                                    |                                                                                                    |                                                                                                    |                                                                                       |
| Shopping                                                                                                    | Cart Ad                                                                                                    | ccount Details                                                                                                    | Complete Order                                                                        |
| •                                                                                                    |                                                                                                    |                                                                                                    |                                                                                       |
| V Con                                                                                                    | gratulations! You                                                                                                    | r Order is complete                                                                                                    | 2.                                                                                    |
| hank you for your p                                                                                                    | urchase. The order confirmati                                                                                                    | ion has already been sent to you                                                                                                    | ır email.                                                                             |
| name you for your p                                                                                                    | arender me order committe                                                                                                    | ion has arready been sent to you                                                                                                    |                                                                                       |
| MDM Free Trial Licens                                                                                                    | e (Unlimited User for                                                                                                    |                                                                                                    |                                                                                       |
| ano month)                                                                                                    |                                                                                                    | and the second second second second second second second second second second second second second second second                                                                                                    |                                                                                       |
| one month)<br>LICENSE KEY                                                                                                    |                                                                                                    |                                                                                                    | 1993 (1977) (1977) (1979) (1977)                                                      |
| DIRE MONTH)                                                                                                    | 13528019-2                                                                                                    | SUBSCRIPTION ID                                                                                                    | 8fd53cf50d                                                                            |
| DIRDER NUMBER                                                                                                    | 13528019-2                                                                                                    | SUBSCRIPTION ID                                                                                                    | 8fd53cf50d                                                                            |
| DRDER NUMBER                                                                                                    | 13528019-2                                                                                                    | SUBSCRIPTION ID                                                                                                    | 8fd53cf50d                                                                            |
| DICENSE KEY                                                                                                    | 13528019-2<br>ense (Unlimited User for one r                                                                                                    | SUBSCRIPTION ID                                                                                                    | 8fd53cf50d                                                                            |
| ORDER NUMBER                                                                                                    | 13528019-2<br>ense (Unlimited User for one r<br>arted with CMDM                                                                                                    | SUBSCRIPTION ID<br>month)                                                                                                    | 8fd53cf50d                                                                            |
| ORDER NUMBER                                                                                                    | 13528019-2<br>ense (Unlimited User for one r<br>arted with CMDM                                                                                                    | SUBSCRIPTION ID<br>month)                                                                                                    | 8fd53cf50d                                                                            |
| MDM Free Trial Lice<br>Getting Sta                                                                                                    | 13528019-2<br>ense (Unlimited User for one r<br>arted with CMDM                                                                                                    | SUBSCRIPTION ID<br>month)                                                                                                    | 8fd53cf50d                                                                            |
| MDM Free Trial Lice<br>Getting Sta<br>Cloud version:<br>1. Please login at:<br>2. Follow the setup                                                                                                    | 13528019-2<br>ense (Unlimited User for one of<br>arted with CMDM<br>:<br>https://cmdm.comodo.com/cu                                                                                                    | SUBSCRIPTION ID<br>month) I: Istomer/account/signin tal.                                                                                                    | 8fd53cf50d                                                                            |
| MDM Free Trial Lice<br>Getting Sta<br>Cloud version:<br>1. Please login at:<br>2. Follow the setup<br>3. All Comodo MD                                                                                                    | 13528019-2<br>ense (Unlimited User for one of<br>arted with CMDM<br>:<br>https://cmdm.comodo.com/cu<br>o instructions provided in Port<br>M guides, including the admin                                                                                                    | SUBSCRIPTION ID month)  I: istomer/account/signin tal. istrator and quick start guides, c                                                                                                    | 8fd53cf50d                                                                            |
| MDM Free Trial Lice<br>Getting Sta<br>Cloud version:<br>1. Please login at:<br>2. Follow the setup<br>3. All Comodo MDI<br>https://help.com                                                                                                    | 13528019-2<br>ense (Unlimited User for one of<br>arted with CMDM<br>:<br>https://cmdm.comodo.com/cu<br>o instructions provided in Port<br>M guides, including the admin<br>iodo.com/product-214-Comod                                                                                                    | SUBSCRIPTION ID month)  I:  Istomer/account/signin tal.  Istrator and quick start guides, c to-Mobile-Device-Manager.html.                                                                                                    | 8fd53cf50d                                                                            |
| MDM Free Trial Lice<br>Getting Sta<br>Cloud version:<br>1. Please login at:<br>2. Follow the setup<br>3. All Comodo MDI<br>https://help.com                                                                                                    | 13528019-2<br>ense (Unlimited User for one of<br>arted with CMDM<br>:<br>https://cmdm.comodo.com/cu<br>o instructions provided in Port<br>M guides, including the admin<br>iodo.com/product-214-Comod<br>host your own MDM s                                                                                                    | SUBSCRIPTION ID<br>month)  I:  Istomer/account/signin tal. Istrator and quick start guides, c to-Mobile-Device-Manager.html. Server - In-host version:                                                                                                    | 8fd53cf50d                                                                            |
| MDM Free Trial Lice<br>Getting Sta<br>Cloud version:<br>1. Please login at:<br>2. Follow the setup<br>3. All Comodo MDI<br>https://help.com<br>If you want to functions<br>1. Download the C                                                                                                    | 13528019-2<br>ense (Unlimited User for one of<br>arted with CMDM<br>:<br>https://cmdm.comodo.com/cu<br>o instructions provided in Port<br>M guides, including the admin<br>iodo.com/product-214-Comod<br>host your own MDM so<br>omodo Mobile Device Manage                                                                                                    | subscription id<br>month)  I:  istomer/account/signin tal. istrator and quick start guides, c to-Mobile-Device-Manager.html. server - In-host version: er setup file from:                                                                                                    | 8fd53cf50d                                                                            |
| MDM Free Trial Lice<br>MDM Free Trial Lice<br>Getting Sta<br>Cloud version:<br>1. Please login at:<br>2. Follow the setup<br>3. All Comodo MDI<br>https://help.com<br>If you want to I<br>1. Download the C<br>http://download.                                                                                                    | 13528019-2<br>ense (Unlimited User for one of<br>arted with CMDM<br>:<br>https://cmdm.comodo.com/cu<br>o instructions provided in Port<br>M guides, including the admin<br>iodo.com/product-214-Comod<br>host your own MDM so<br>omodo Mobile Device Manage<br>comodo.com/CMDM/CMDMIn                                                                                                    | SUBSCRIPTION ID<br>month)  I:  Istomer/account/signin tal. Istrator and quick start guides, c to-Mobile-Device-Manager.html. Server - In-host version: er setup file from: Istaller.exe                                                                                                    | 8fd53cf50d                                                                            |
| MDM Free Trial Lice<br>Getting Sta<br>Cloud version:<br>1. Please login at:<br>2. Follow the setup<br>3. All Comodo MDI<br>https://help.com<br>If you want to f<br>1. Download the C<br>http://download.<br>2. Follow the setup                                                                                                    | 13528019-2<br>ense (Unlimited User for one of<br>arted with CMDM<br>:<br>https://cmdm.comodo.com/cu<br>o instructions provided in Port<br>M guides, including the admin<br>iodo.com/product-214-Comod<br>host your own MDM s<br>comodo Mobile Device Manage<br>comodo.com/CMDM/CMDMIn<br>o instructions provided at:                                                                                                    | subscription id<br>month)  I:  Istomer/account/signin tal. Istrator and quick start guides, c<br>to-Mobile-Device-Manager.html. Server - In-host version: er setup file from: Istaller.exe                                                                                                    | 8fd53cf50d                                                                            |
| MDM Free Trial Lice<br>Getting Sta<br>Cloud version:<br>1. Please login at:<br>2. Follow the setup<br>3. All Comodo MDI<br>https://help.com<br>If you want to<br>1. Download the C<br>http://download.<br>2. Follow the setup<br>https://help.com                                                                                                    | 13528019-2<br>ense (Unlimited User for one of<br>arted with CMDM<br>:<br>https://cmdm.comodo.com/cu<br>o instructions provided in Port<br>M guides, including the admin<br>iodo.com/product-214-Comod<br>host your own MDM s<br>iomodo Mobile Device Manage<br>comodo.com/CMDM/CMDMIn<br>o instructions provided at:<br>iodo.com/topic-214-1-524-641                                                                                                | SUBSCRIPTION ID month)  I: Istomer/account/signin tal. Istrator and quick start guides, c to-Mobile-Device-Manager.html. Server - In-host version: er setup file from: Istaller.exe I1-CMDM-Setup.html.                                                                                                    | 8fd53cf50d                                                                            |
| MDM Free Trial Lice<br>Getting Sta<br>Cloud version:<br>1. Please login at:<br>2. Follow the setup<br>3. All Comodo MDI<br>https://help.com<br>If you want to f<br>1. Download the C<br>http://download.<br>2. Follow the setup<br>attps://help.com<br>3. Alternatively, a v                                                                                                    | 13528019-2<br>ense (Unlimited User for one of<br>arted with CMDM<br>:<br>https://cmdm.comodo.com/cu<br>o instructions provided in Port<br>M guides, including the admin<br>iodo.com/product-214-Comod<br>host your own MDM s<br>omodo Mobile Device Manage<br>comodo.com/CMDM/CMDMIn<br>o instructions provided at:<br>iodo.com/topic-214-1-524-641<br>video explaining installation ca                                                             | subscription id<br>month)  I:  Istomer/account/signin Ial. Istrator and quick start guides, c Io-Mobile-Device-Manager.html. Istrator and quick start guides, c In-host version: Istaller.exe I1-CMDM-Setup.html. Ian be found here:                                                                                                    | 8fd53cf50d                                                                            |
| MDM Free Trial Lice<br>Getting Sta<br>Cloud version:<br>1. Please login at:<br>2. Follow the setup<br>3. All Comodo MDI<br>https://help.com<br>1. Download the C<br>http://download.<br>2. Follow the setup<br>https://help.com<br>3. Alternatively, a w<br>https://help.com                                                                                                    | 13528019-2<br>ense (Unlimited User for one of<br>arted with CMDM<br>:<br>https://cmdm.comodo.com/cu<br>o instructions provided in Port<br>M guides, including the admin<br>iodo.com/product-214-Comod<br>host your own MDM s<br>iomodo Mobile Device Manage<br>comodo.com/CMDM/CMDMIn<br>o instructions provided at:<br>iodo.com/topic-214-1-524-641<br>video explaining installation ca<br>iodo.com/topic-214-1-628-796                            | SUBSCRIPTION ID  month)  I:  stomer/account/signin tal.  stomer/account/signin tal.  state and quick start guides, c do-Mobile-Device-Manager.html. server - In-host version: er setup file from: staller.exe 11-CMDM-Setup.html. an be found here: 67-Installation-Video-2.5.html.                                                                                                    | 8fd53cf50d                                                                            |
| All Comodo MDI<br>All Canada Comodo MDI<br>All Comodo MDI<br>All Comodo MDI | 13528019-2<br>ense (Unlimited User for one of<br>arted with CMDM<br>thtps://cmdm.comodo.com/cu<br>b instructions provided in Port<br>M guides, including the admin<br>iodo.com/product-214-Comod<br>host your own MDM s<br>omodo Mobile Device Manage<br>comodo.com/CMDM/CMDMIn<br>b instructions provided at:<br>iodo.com/topic-214-1-524-641<br>video explaining installation ca<br>iodo.com/topic-214-1-628-796<br>M guides, including the admin | SUBSCRIPTION ID         month)         I:         istomer/account/signin         ial.         istrator and quick start guides, c         do-Mobile-Device-Manager.html.         server - In-host version:         er setup file from:         istaller.exe         11-CMDM-Setup.html.         an be found here:         67-Installation-Video-2.5.html.         istrator and quick start guides, c | an be found at:                                                                       |

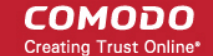

The next stage is logging-in to your MDM cloud portal and configuring it.

 Click the URL 'cmdm.comodo.com/customer/account/signin' from this page to login to the CMDM portal configuration wizard. Refer to the section Configuring the CMDM Cloud Portal for more details.

## Buying a Full License

You can purchase licenses by selecting the term and number of devices to be managed from the purchase page at Comodo Accounts Manager (CAM). Upon completion of the process, you will receive an order confirmation email containing the license key and a link to login to and setup the cloud portal.

- Login to CAM at https://accounts.comodo.com
  - If you already have an account with CAM, login to your account, select 'My Account' tab and click 'Sign Up to Mobile Device Management' at the bottom of the page.
  - If you are a new customer, click Create New Account and click 'Sign UP to to Mobile Device Management' in the next page.

You will be taken to the purchase page of Comodo Mobile Device Management.

• Select the subscription package you want to use from the list displayed.

| COMODO<br>Creating Trust Online*                                                                                                    | Comodo Mobile Dev                                                                                                    | ice Management  |        |  |
|----------------------------------------------------------------------------------------------------|----------------------------------------------------------------------------------------------------|-----------------|--------|--|
| <b>1</b> Signup Information                                                                                                    | > 2 Confirmation >                                                                                                    | 3 Order Summary |        |  |
| Comodo Sign-Up Page                                                                                                    |                                                                                                    |                 |        |  |
| Please, select product fro<br>MDM_Recurrent_Regular_Suppr<br>MDM_Recurrent_Premium_Supp<br>MDM_Recurrent_Regular_Suppr<br>MDM_Recurrent_Regular_Suppr<br>MDM_Recurrent_Premium_Supp<br>MDM_Recurrent_Premium_Supp<br>MDM_Recurrent_Premium_Supp | Dom the list:           ort (1-99) ( 1-99 users count)           ort (1-99) ( 1-99 users count)           ort (100-499) ( 100-499 users count)           ort (500-999) ( 500-999 users count)           ort (100-499) ( 100-99999 users count)           ort (100-499) ( 100-99999 users count)           ort (100-499) ( 500-999 users count)           ort (100-9999) ( 500-999 users count)           ort (100-9999) ( 500-999 users count)           ort (100-9999) ( 1000-99999 users count) |                 |        |  |
| Users                                                                                                    | License Period                                                                                                    | \$ Per User     | Total  |  |
|                                                                                                    | 1 Month                                                                                                    | \$4.00          | \$4.00 |  |

Customer Information (an \* indicates required fields)

When paying by credit card, the billing information should be exactly as it appears on your credit card statement. For credit card verification, please ensure that your first and last name are entered as they appear on your card.

- Enter the User Details and Contact Information in the respective fields under 'Customer Information'.
  - If you have already logged-in, the contact details will be auto-populated
  - If you already having an account with Comodo, check 'Yes' box. You will only need to enter your Email Address/Login ID , Password, and Contact Information.

Note: Fields marked with \* are mandatory.

COMODO Creating Trust Online\*

| Customer Information (an * indicates requ                                                           | uired fields)                                                                                                    |
|----------------------------------------------------------------------------------------------------|----------------------------------------------------------------------------------------------------|
| When paying by credit card, the billing information and last name are entered as they appear on you | n should be exactly as it appears on your credit card statement. For credit card verification, please ensure that your first<br>ir card. |
| User Details                                                                                        |                                                                                                    |
| Are you an existing Comodo customer? 🔿 Yes 🖲 No                                                     | 0                                                                                                    |
| Email                                                                                               |                                                                                                    |
| Email is case-sensitive                                                                             |                                                                                                    |
| Login <sup>*</sup><br>(4 character min.)                                                            |                                                                                                    |
| Login is case-sensitive                                                                             |                                                                                                    |
| Password <sup>®</sup><br>(8 characters min.)                                                        |                                                                                                    |
| Contact Information                                                                                 |                                                                                                    |
| Company Name                                                                                        |                                                                                                    |
| Street Address                                                                                      |                                                                                                    |
| Address2                                                                                            |                                                                                                    |
| City                                                                                                |                                                                                                    |
| Country                                                                                             | United States                                                                                                    |
| State or Province                                                                                   | Unknown 🔄                                                                                                    |
| Postal Code <sup>*</sup>                                                                            |                                                                                                    |
| Billing Information                                                                                 |                                                                                                    |
| The same as Contact Information                                                                     |                                                                                                    |

Select the payment options and fill the credit card details.

| Payment Options                                                                                           |                                                                                                    |
|----------------------------------------------------------------------------------------------------|----------------------------------------------------------------------------------------------------|
| PayPal                                                                                                    |                                                                                                    |
|                                                                                                    |                                                                                                    |
| When paying by credit card, the billing information s<br>and last name are entered as they appear on your | should be exactly as it appears on your credit card statement. For credit card verification, please ensure that your first<br>card. |
| Credit Card Details                                                                                       |                                                                                                    |
| Credit Card Number*                                                                                       |                                                                                                    |
| Security Code <sup>*</sup>                                                                                | What is it?                                                                                                    |
| Name exactly as it appears on your credit card <sup>*</sup>                                               |                                                                                                    |
| Expiration date*                                                                                          | December - 2014 -                                                                                                    |
|                                                                                                    |                                                                                                    |

| Communication Options                                                                                                    |  |
|----------------------------------------------------------------------------------------------------|--|
| Yes! Please keep me informed about Comodo products, upgrades, special offers and pricing via email. Your information is safe with us! |  |

• Select the checkbox in the 'Communication Options' section, if you want to be kept informed about special offers, Comodo products and upgrades.

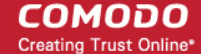

#### Terms and Conditions

#### END USER LICENSE AGREEMENT AND TERMS OF SERVICE

#### COMODO MOBILE DEVICE MANAGEMENT VERSION 3

#### THIS AGREEMENT CONTAINS A BINDING ARBITRATION CLAUSE.

IMPORTANT – PLEASE READ THESE TERMS CAREFULLY BEFORE USING THE COMODO MOBILE DEVICE MANAGEMENT SOFTWARE (THE "PRODUCT"). THE PRODUCT MEANS ALL OF THE ELECTRONIC FILES PROVIDED BY DOWNLOAD WITH THIS LICENSE AGREEMENT. BY USING THE PRODUCT, OR BY CLICKING ON "I ACCEPT" BELOW, YOU ACKNOWLEDGE THAT YOU HAVE READ THIS AGREEMENT, THAT YOU UNDERSTAND IT, AND THAT YOU AGREE TO BE BOUND BY ITS TERMS. IF YOU DO NOT AGREE TO THE TERMS HEREIN, DO NOT USE THE SOFTWARE, SUBSCRIBE TO OR USE THE SERVICES, OR CLICK ON "I ACCEPT".

I accept the Terms and Conditions

### CONTINUE

- Read the Terms and Conditions and accept to it by selecting the 'I accept the Terms and Conditions' check box.
- Click 'CONTINUE.'

A new CAM account will be created for you. You will receive a confirmation email and the license key at the email address. The email will also contain a link to the Configuration Wizard for configuring your CMDM Cloud Portal. Refer to the section **Configuring the CMDM Cloud Portal** for more details.

## Configuring the CMDM Cloud Portal

You can configure your CMDM Cloud Portal by completing the configuration wizard at https://cmdm.comodo.com/customer/account/signin. Keep your license keys handy as you need to enter them during the activation process.

**Note**: On completion of the wizard, your CMDM cloud portal will be created. You need to install Apple Push Notification (APN) certificate and Google Cloud Messaging (GCM) token on your portal to facilitate communication with the managed devices. Explanations on installing them are available in the following sections:

- Adding Apple Push Notification Certificate
- Adding Google Cloud Messaging (GCM) Token

#### To configure the CMDM Cloud Portal

 Click the link from the purchase page or your order confirmation email to the configuration wizard or visit https://cmdm.comodo.com/customer/account/signin.

COMODO Creating Trust Online\*

| COMODO<br>Mobile Device Manage                                             | ment Cloud Po                   | rtal                                                 |                  |
|----------------------------------------------------------------------------|---------------------------------|------------------------------------------------------|------------------|
| You are about to creat                                                     | e and con                       | figure your MDM o                                    | loud portal.     |
| 1. Sign In 2                                                               | 2. Terms                        | 3. Configure                                         | 4. Finish        |
| This wizard is designed to help you Portal. Please enter your <b>COMOD</b> | u on creating yo<br>OO USERNAME | our Comodo Mobile Device I<br>and password to start. | Management Cloud |
| COMODO Account                                                             |                                 | Enter vour login                                     |                  |
| Password                                                                   |                                 | Enter your password                                  |                  |
| Sign in                                                                    |                                 |                                                      |                  |
|                                                                            |                                 |                                                      |                  |
| https://accounts.comodo.com/<br>lf you forgot your password for Co         | modo account                    | use this link:                                       |                  |
| https://accounts.comodo.com/acco                                           | ount/forget_pas                 | sword                                                |                  |
| Copyright © 2014 Comodo (v. 3.0.659.1                                      | 400)                            |                                                      |                  |

• Enter your CAM account username and password and click Sign-in.

The License Agreement will be displayed.

COMODO Creating Trust Online\*

| 1. Sign                                                                                    | In                                                                                                    | 2. Terms                                                                                                    | 3. Configure                                                                                                    | 4. Finish                                                                                                    |  |
|--------------------------------------------------------------------------------------------|----------------------------------------------------------------------------------------------------|----------------------------------------------------------------------------------------------------|----------------------------------------------------------------------------------------------------|----------------------------------------------------------------------------------------------------|--|
| _icense a                                                                                  | igreemen                                                                                                    | t.                                                                                                    |                                                                                                    |                                                                                                    |  |
| Please read an                                                                             | d accept the End                                                                                                 | l User License Ag                                                                                                    | reement to proceed.                                                                                                    |                                                                                                    |  |
|                                                                                            | END USER LIC                                                                                                    | ENSE AGREEME                                                                                                    | ENT AND TERMS OF S                                                                                                    | ERVICE                                                                                                    |  |
|                                                                                            | COMODO                                                                                                    |                                                                                                    | MANAGEMENT VERSI                                                                                                    | ON 3                                                                                                    |  |
|                                                                                            | THIS AGREEME                                                                                                    | NT CONTAINS A E                                                                                                    | BINDING ARBITRATION                                                                                                    | CLAUSE.                                                                                                    |  |
| IMPORTANT<br>MOBILE DEV<br>ALL OF THE<br>AGREEMENT<br>ACKNOWLEI<br>AND THAT Y<br>TERMS HER | - PLEASE REAL<br>ICE MANAGEME<br>ELECTRONIC F<br>BY USING THE<br>DGE THAT YOU<br>OU AGREE TO R<br>EIN, DO NOT US | D THESE TERMS<br>ENT SOFTWARE (<br>ILES PROVIDED I<br>PRODUCT, OR E<br>HAVE READ THIS<br>BE BOUND BY ITS<br>E THE SOFTWAR | CAREFULLY BEFORE<br>THE "PRODUCT"). THI<br>BY DOWNLOAD WITH<br>BY CLICKING ON "I ACC<br>AGREEMENT, THAT Y<br>TERMS. IF YOU DO N<br>RE, SUBSCRIBE TO OR | USING THE COMODO<br>E PRODUCT MEANS<br>THIS LICENSE<br>CEPT" BELOW, YOU<br>OU UNDERSTAND IT,<br>OT AGREE TO THE<br>USE THE SERVICES, |  |
|                                                                                            | LULACOFDT"                                                                                                    |                                                                                                    |                                                                                                    |                                                                                                    |  |

- Read the agreement and select the 'I agree with End User License agreement and terms of service' checkbox.
- Click 'Next'.

The next step is configuring the URL and license for the cloud portal.

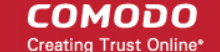

| COMODO<br>Mobile Device Management Cloud Por                                  | tal                                                            |
|-------------------------------------------------------------------------------|----------------------------------------------------------------|
| You are about to create and conf                                              | ïgure your MDM cloud portal.                                   |
| 1. Sign In 2. Terms                                                           | 3. Configure 4. Finish                                         |
| Create your account.<br>Please fill configuration fields and choose your lice | ense to proceed.                                               |
| johnsmith@company.com                                                         | Enter your Email                                               |
| Subdomain .cmdm.comodo.com                                                    | Enter subdomain name, usually company name<br>or customer name |
| 75422ec7-3183-43ed-b095-e24981                                                | Choose valid License number                                    |
| Submit                                                                        |                                                                |
|                                                                               |                                                                |
|                                                                               |                                                                |
|                                                                               |                                                                |
|                                                                               |                                                                |
| Copyright © 2014 Comodo (v. 3.0.659.1400)                                     |                                                                |

- Enter your Email Enter your email address (Usually this field is pre-populated)
- Enter subdomain name Enter the third level domain name to be added to the sub-domain name of your MDM Cloud Portal (E.g. your company name)
- **Choose valid License number** If you have more than one license, the drop-down displays the licenses that can be applied for the portal being configured. Choose the license from the drop-down.
- Click 'Submit'

Your portal will be created. This may take a few seconds.

COMODO Creating Trust Online\*

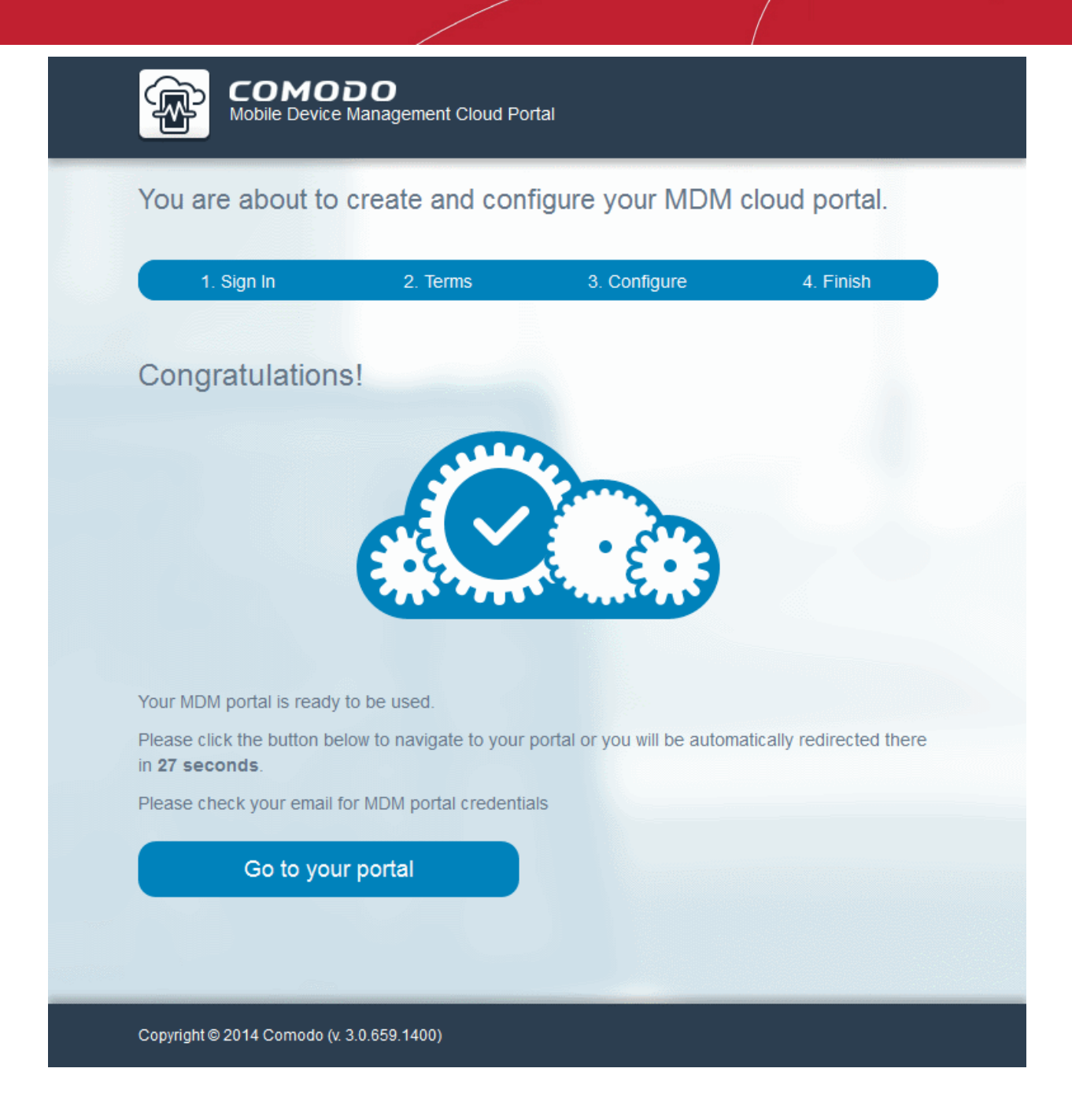

On completion of portal creation, the wizard will will automatically redirect you to the new portal in 30 seconds. You can also click 'Go to your portal' to access the portal instantly.

COMODO Creating Trust Online\*

### COMODO Mobile Device Management

Contacts

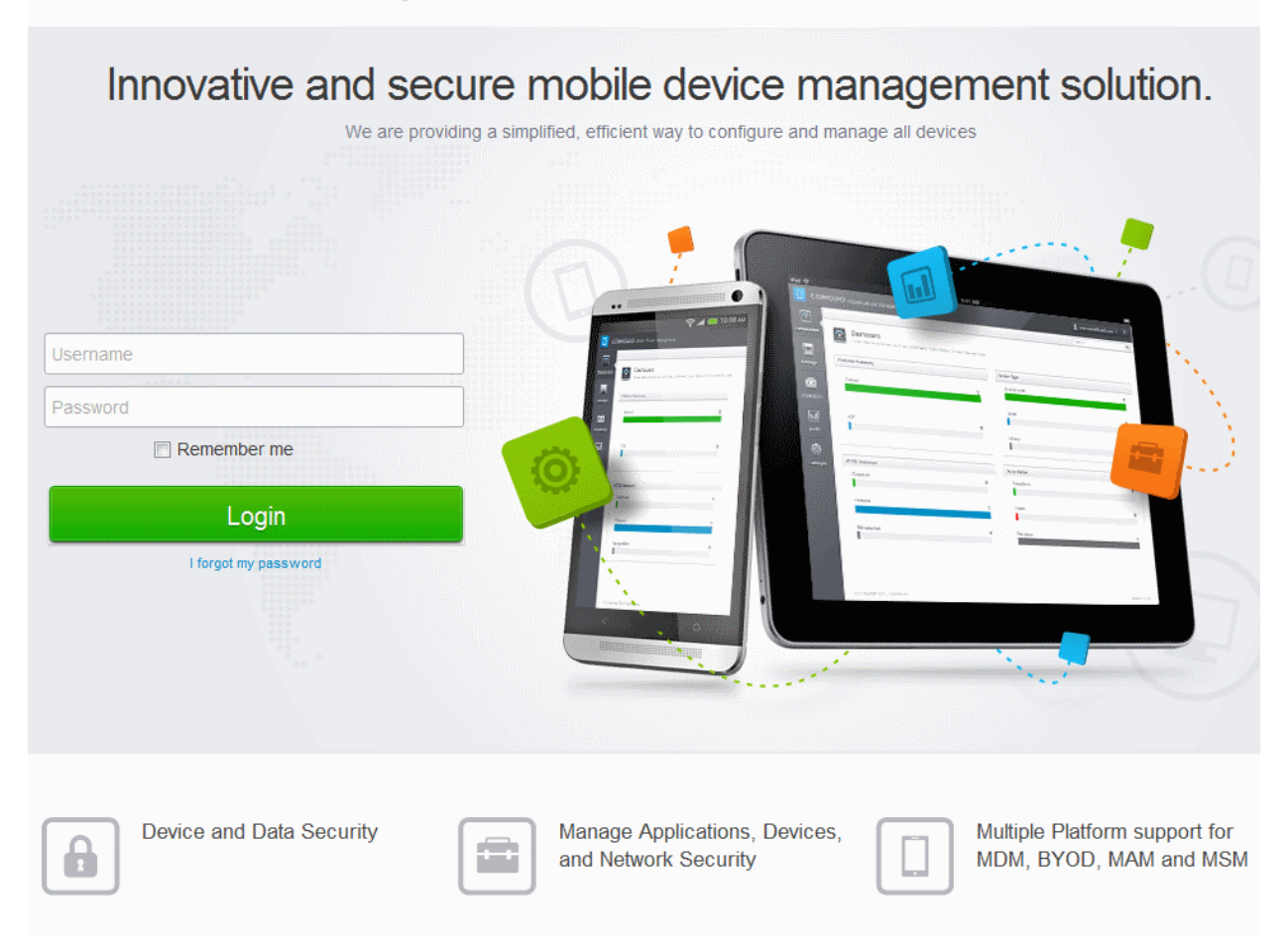

Upon successful creation of the portal you will receive an email containing the username and password to login to the portal.

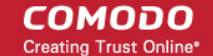

## сомодо

### Dear John Smith:

Congratulations, creating your CMDM account was completed. Please see below the link and credential to your CMDM portal:

URL: https:// .cmdm.comodo.com Login: admin Password:

If you observe any problem or need any help, please contact our support team by sending email to: mdmsupport@comodo.com.

Regards, The Comodo Mobile Device Management Team

Support Telephone: US: +1.703.637.9361 International: 1-88-256-2608 Support email: mdmsupport@comodo.com Online Support: https://support.comodo.com. Please register to submit tickets Community Forums: https://forums.comodo.com Please <u>do not reply to this email</u> as this email address is not monitored.

**Comodo Security Solutions** 

1255 Broad Street

.

Enter the username and password to login to your CMDM cloud portal.

COMODO Creating Trust Online\*

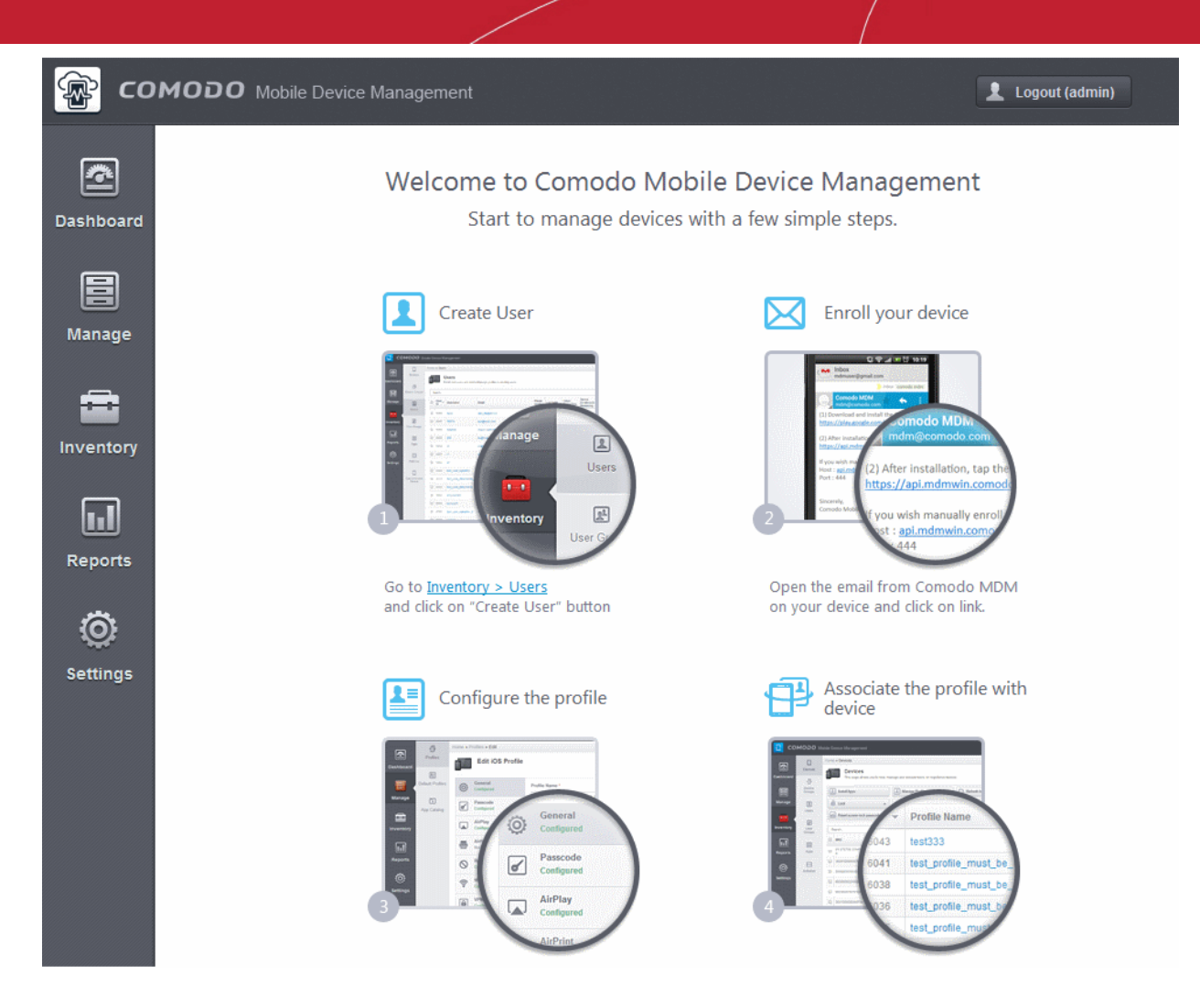

Your CMDM portal is now created. In order to ensure proper communication with the managed iOS and Android devices, CMDM requires an Apple Push Notification (APN) certificate and a Google Cloud Messaging (GCM) token to be added to your portal.

For more explanations on obtaining the certificate/token and installing them refer to the following sections:

- Adding Apple Push Notification Certificate
- Adding Google Cloud Messaging (GCM) Token

Upon adding APN certificate and GCM token, your CMDM portal is ready to use. You can start adding users, devices, define profiles and manage the mobile devices. For more details, refer to the CMDM Administrator Guide at https://help.comodo.com/topic-214-1-519-6113-Introduction-to-Comodo-Mobile-Device-Manager.html.

### Adding Apple Push Notification (APN) Certificate

Apple requires an Apple Push Notification (APNs) certificate implemented on your portal to facilitate communication with the managed iOS devices. To obtain and implement an APN certificate and corresponding private key, please follow the steps given below:

### Step 1- Generate your PLIST

• In the CMDM interface, click 'Settings' from the left and choose 'APNs Certificate'.

COMODO Creating Trust Online\*

| 😵 со      | модо ма                 | obile Device Management Logout (admin)                                                                                                    |   |
|-----------|-------------------------|----------------------------------------------------------------------------------------------------|---|
| -         |                         | Home » APNs Certificate                                                                                                    |   |
| <u>e</u>  | Subscription            |                                                                                                    |   |
| Dashboard | i                       | To ensure your server communicates properly with your devices, you need to (1) set up an Apple Push Notification Service (APNS<br>) certificate and (2) set up an Google Cloud Messaging token. Set up APNS certificate. Set up Google Cloud Messaging token. | 6 |
| Manage    | Custom<br>Variables     | APNs Certificate You can view or manage the Apple Push Certificate here. Create APNs Certificate                                                                                                    |   |
|           | Email<br>Templates      | APNs certificate is not installed. Click "Create APNs Certificate" to proceed.                                                                                                    |   |
| Inventory | APNs<br>Certificate     |                                                                                                    |   |
| Reports   |                         |                                                                                                    |   |
|           | service                 |                                                                                                    |   |
| ( 🔍 )     | +                       |                                                                                                    |   |
| Settings  | Client<br>Configuration |                                                                                                    |   |
|           | G                       |                                                                                                    |   |

Click the 'Create APNs Certificate' button at the top-right to open the APN certificate application form. The fields on this
form are for a Certificate Signing Request (CSR):

| 😰 co      |                            | bile Device Management          |                                                                                                    |
|-----------|----------------------------|---------------------------------|----------------------------------------------------------------------------------------------------|
|           |                            | Home » APNs Certificate » A     | PNs certificate generation                                                                                                    |
| Dashboard | Subscription               | Generation<br>Here you can gene | of APNs Certificate<br>erate certificate that will be used for Apple Push Notification service. (signed automatically by Comodo) |
|           | Custom<br>Variables        | Country Name *                  | Select Country Name                                                                                                    |
| Manage    | $\boxtimes$                | Email Address *                 |                                                                                                    |
| ÷         | Email<br>Templates         | State or Province Name *        |                                                                                                    |
| Inventory | (x)<br>APNs<br>Certificate | Locality Name (eg, city) *      |                                                                                                    |
|           | l<br>E⊕                    | Organization Name *             |                                                                                                    |
| Reports   | Android Push               | Organizational Unit *           |                                                                                                    |
| <b>o</b>  | ⇒                          |                                 | Organizational Unit Name (eg, section)                                                                                           |
| Settings  | Client<br>Configuration    | Common Name *                   |                                                                                                    |
|           | <b>Co</b><br>Role          |                                 | (e.g. server FQDN or YOUR name)                                                                                                  |
|           | Management                 |                                 | Submit Reset                                                                                                    |
|           | Active Directory           |                                 |                                                                                                    |
|           | Control Directory          |                                 |                                                                                                    |

• Complete all fields marked with an asterisk and click 'Submit'. This will send a request to Comodo to sign the CSR and generate an Apple PLIST. You will need to submit this to Apple in order to obtain your APN certificate. Usually your

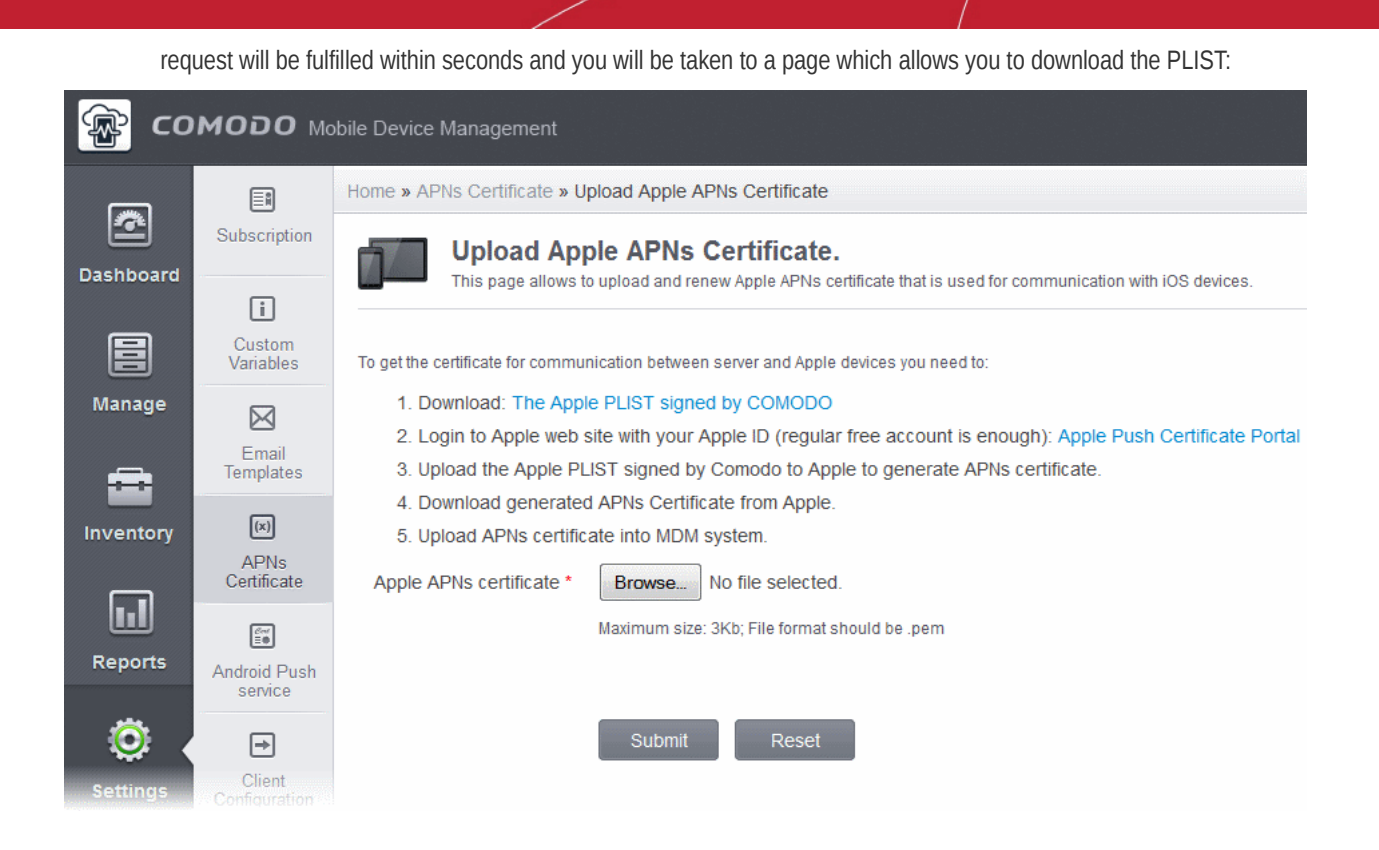

• Download your Apple PLIST from the link in step 1 on this screen. This will be a file with a name similar to 'COMODO\_Apple\_CSR.csr'. Please save this to your local drive.

#### Step 2 -Obtain Your Certificate From Apple

- Login to the 'Apple Push Certificates Portal' with your Apple ID at https://identity.apple.com/pushcert/. If you do not have an Apple account then please create one at https://appleid.apple.com.
- Once logged in, click 'Create a Certificate'.

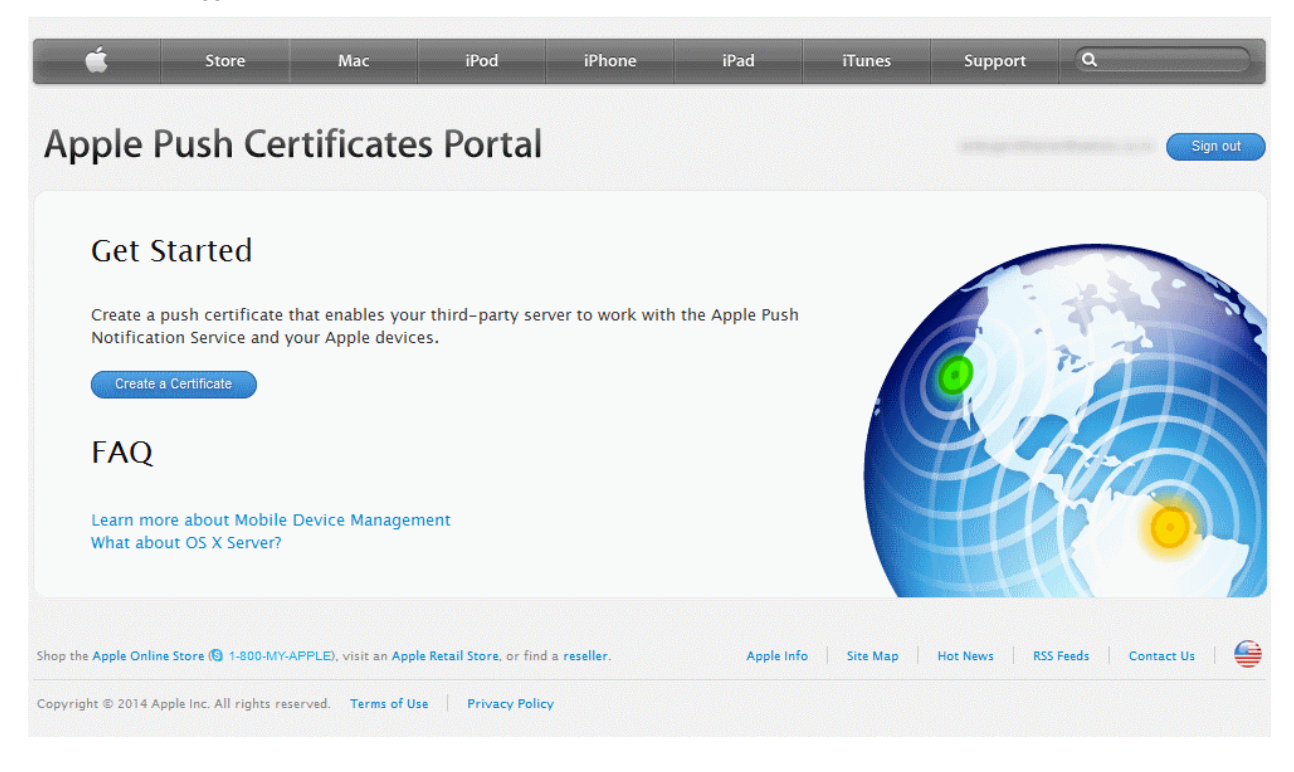

You will need to agree to Apple's EULA to proceed.

COMODO Creating Trust Online

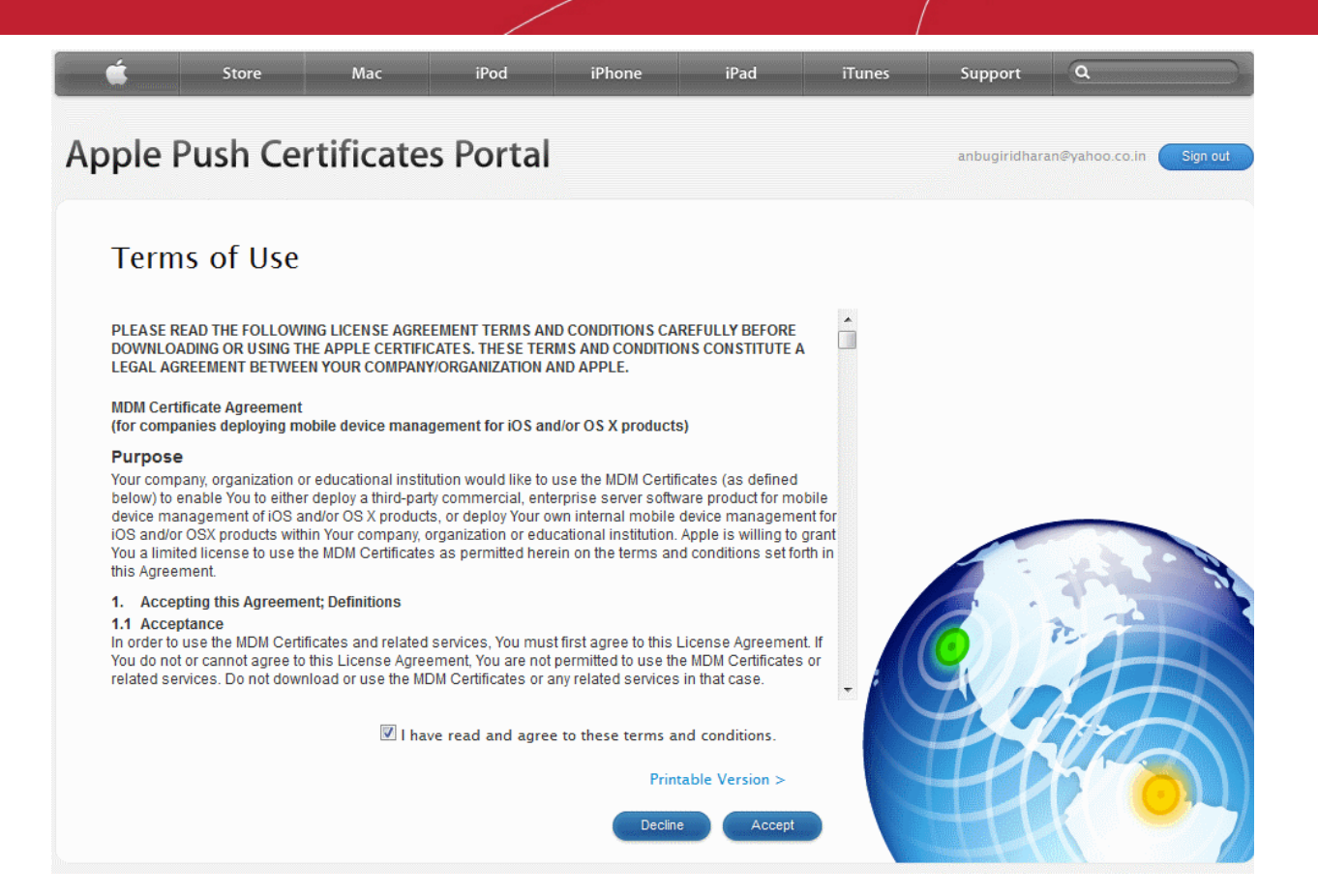

 On the next page, click 'Browse', navigate to the location where you stored 'COMODO\_Apple\_CSR.csr' and click 'Upload'.

| Ú.               | Store                                      | Mac                                  | iPod            | iPhone           | iPad | iTunes | Support | ٩        |
|------------------|--------------------------------------------|--------------------------------------|-----------------|------------------|------|--------|---------|----------|
| Apple            | Push Cer                                   | rtificates                           | Portal          |                  |      |        |         | Sign out |
| Crea             | ate a New                                  | Push Cer                             | tificate        |                  |      |        |         |          |
| Upload<br>vendor | your Certificate Sig<br>to create a new pu | gning Request sig<br>sh certificate. | gned by your th | ird-party server |      |        |         |          |
| Notes            |                                            |                                      |                 |                  |      |        |         |          |
|                  |                                            |                                      |                 |                  |      |        |         |          |
|                  |                                            |                                      |                 |                  |      |        |         |          |
| Vendor           | -Signed Certificate                        | Signing Request                      | t               |                  |      | . ((   | 0       | r All    |
| Brows            | se COMODO_Ap                               | ple_CSR.csr                          |                 |                  |      |        | EK.     |          |
|                  |                                            |                                      | Cancel          | Upload           | )    |        | H       |          |
|                  |                                            |                                      |                 |                  |      |        |         |          |

Apple servers will process your request and generate your push certificate. You can download your certificate from the confirmation screen:

COMODO Creating Trust Online

COMODO Creating Trust Online\*

| <b>É</b>            | Store M                              | lac                       | iPod                                     | iPhone          | iPad         | iTunes | Support      | ٩        |
|---------------------|--------------------------------------|---------------------------|------------------------------------------|-----------------|--------------|--------|--------------|----------|
| Apple P             | ush Certifi                          | cate                      | s Portal                                 |                 |              |        | entroprotect | Sign out |
| Confi<br>You have s | rmation 🥑                            | new pusł                  | n certificate with t                     | the following i | information: |        |              |          |
|                     | Service<br>Vendor<br>Expiration Date | Mobile<br>COMOI<br>Jan 5, | Device Manageme<br>DO GROUP LTD.<br>2016 | nt              |              |        | 9.,          | h        |
|                     | Manage Ce                            | tificates                 | Download                                 |                 |              |        |              |          |

 Click the 'Download' button and save the certificate to a secure location. It will be a .pem file with a name similar to 'MDM\_COMODO GROUP LTD\_Certificate.pem'

### Step 3- Upload your certificate to CMDM

 Next, return to the CMDM interface and open the APNs interface. Click the 'Browse' button to locate your certificate file then click 'Submit' to upload your certificate.

| 😰 со      | модо ма                 | bile Device Management                                                                                                    |
|-----------|-------------------------|----------------------------------------------------------------------------------------------------|
|           |                         | Home » APNs Certificate » Upload Apple APNs Certificate                                                                                                    |
| Dashboard | Subscription            | Upload Apple APNs Certificate.<br>This page allows to upload and renew Apple APNs certificate that is used for communication with iOS devices.                                                                       |
|           | Custom<br>Variables     | To get the certificate for communication between server and Apple devices you need to:                                                                                                    |
| Manage    | $\bowtie$               | 1. Download: The Apple PLIST signed by COMODO                                                                                                    |
| _         | Email<br>Templates      | <ol> <li>Login to Apple web site with your Apple to (regular nee account is enough). Apple Push Certificate Ponal</li> <li>Upload the Apple PLIST signed by Comodo to Apple to generate APNs certificate.</li> </ol> |
|           | _                       | 4. Download generated APNs Certificate from Apple.                                                                                                    |
| Inventory | (x)                     | 5. Upload APNs certificate into MDM system.                                                                                                    |
|           | APNs<br>Certificate     | Apple APNs certificate * Browse No file selected.                                                                                                    |
|           | Cent<br>≣⊕              | Maximum size: 3Kb; File format should be .pem                                                                                                    |
| Reports   | Android Push<br>service |                                                                                                    |
| <u></u>   | ⇒                       | Submit Reset                                                                                                    |
| Settings  | Client                  |                                                                                                    |

The APNs Certificate details interface will open:

COMODO Creating Trust Online\*

| 🕸 со      | модо ма                 | obile Device Management     |                                                            | Logout (admin)                |
|-----------|-------------------------|-----------------------------|------------------------------------------------------------|-------------------------------|
|           | Ē                       | Home » APNs Certificate     |                                                            |                               |
| Dashboard | Subscription            | APNs Cer<br>You can view or | <b>tificate</b><br>manage the Apple Push Certificate here. | Renew APNs Certificate Delete |
|           | <u>:</u>                | Quarterese                  | le die                                                     |                               |
|           | Custom<br>Variables     | State                       | Tamilaadu                                                  |                               |
| Manage    |                         | Locality name               | Chennai                                                    |                               |
|           | Email                   | Organization name           | Dithers                                                    |                               |
| ÷÷        | Templates               | Organization unit name      | Construction                                               |                               |
| nventory  | (x)                     | Common name                 | dithers.com                                                |                               |
|           | APNs                    | Email                       | avaritudude@gmail.com                                      |                               |
|           | Certificate             | Activate time               | 2015/01/05 07:35:06 AM                                     |                               |
|           | Cert<br>Ξ●              | Expire time                 | 2016/01/05 07:35:06 AM                                     |                               |
| Reports   | Android Push<br>service |                             |                                                            |                               |

Your CMDM Portal will be now be able to communicate with iOS devices.

The certificate is valid for 365 days. We advise you renew your certificate at least 1 week before expiry. If it is allowed to expire, you will need to re-enroll all your iOS devices to enable the server to communicate with them.

- To renew your APN Certificate, click the 'Renew APN Certificate' button.
- To remove the certificate for generating a new APNs certificate, click the 'Delete' button.

### Adding Google Cloud Messaging (GCM) Token

Your CMDM portal needs Google Cloud Messaging token to be added, for communicating with the managed Android Devices. Comodo MDM ships with a default API token, which is used to communicate with enrolled Android devices. This default token is hardcoded and not visible in the interface. However, you can generate a unique Android GCM token that can be uploaded to CMDM portal. To generate a GCM token, you must have created a Mobile Backend Project at https://console.developers.google.com/. Please follow the steps given below to create a project and upload a token.

Step 1 – Login to the Google API Console at https://console.developers.google.com/ and click the 'CREATE PROJECT' button.

Popup will appear where you need to fill project name and project id fields.

| PROJECT NAME | D |   |
|--------------|---|---|
| My Project   |   |   |
| PROJECT ID 🕖 | 6 | C |
|              |   |   |

Enter a 'Project name', choose a 'Project ID' and click 'Create'.

COMODO Creating Trust Online\*

- Step 2 After project is created project properties will be opened (if it is not click on project name in the list).
- Step 3 Click 'APIs & auth' and then select a sub menu 'APIs'.

| Google Developer                  | rs Console                                                                                                    | Sign up for a free trial. + | Dagwood 🥶 |
|-----------------------------------|----------------------------------------------------------------------------------------------------|-----------------------------|-----------|
| < Projects                        | Enabled APIs<br>Some APIs are enabled automatically. You can disable them if you're not using their services. |                             |           |
| My Project<br><sub>Overview</sub> | NAME ^                                                                                                    | QUOTA                       | STATUS    |
| Permissions<br>Billing & settings | BigQuery API                                                                                                  |                             | -0% ON    |
| APIs & auth                       | Debuglet Controller API                                                                                       |                             | -0% ON    |
| Credentials                       | Google Cloud SQL                                                                                              |                             | ON        |
| Consent screen<br>Push            | Google Cloud Storage                                                                                          |                             | ON        |
| Monitoring                        |                                                                                                    |                             | UN        |
| Source Code<br>Compute            | Browse APIs                                                                                                   |                             |           |
| Networking                        | Filter by API name or description                                                                             |                             |           |
| Big Data                          | NAME ^                                                                                                    | QUOTA                       | STATUS    |
| Support                           | Ad Exchange Buyer API                                                                                         | 1,000 requests/day          | OFF       |
| Need help?<br>Privacy & terms 🛛   | Ad Exchange Seller AP1 Admin SDK                                                                              | 10,000 requests/da          | ay OFF    |
| "                                 | AdSense Host API                                                                                              | 100,000 requests/d          | ay OFF    |

### • Step 4 - Find "Google Cloud Messaging for Android" in the list of available services and click the ON toggle.

| Google Cloud DNS API               | 50,000 requests/day | OFF  |
|------------------------------------|---------------------|------|
| Boogle Cloud Messaging for Android | none                | off. |
| Google Cloud Messaging for Chrome  | 10,000 requests/day | OFF  |
| Google Cloud Monitoring API        | 50,000 requests/day | OFF  |
| Google Cloud SQL                   | none                | OFF  |
|                                    |                     |      |

### Step 5 - Read and Accept the Terms of Services if you have not done so already.

| Enable the Go             | ogle Cloud Messaging for Androi                                                 | d                |
|---------------------------|---------------------------------------------------------------------------------|------------------|
| I have read a Cloud Messa | nd agree to both Google APIs Terms of Se<br>Iging for Android Terms of Service. | rvice and Google |
| Accept                    | Cancel                                                                          |                  |

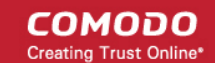

Step 6 - Click "Credentials" under "APIs & auth" menu item.

### Google Developers Console

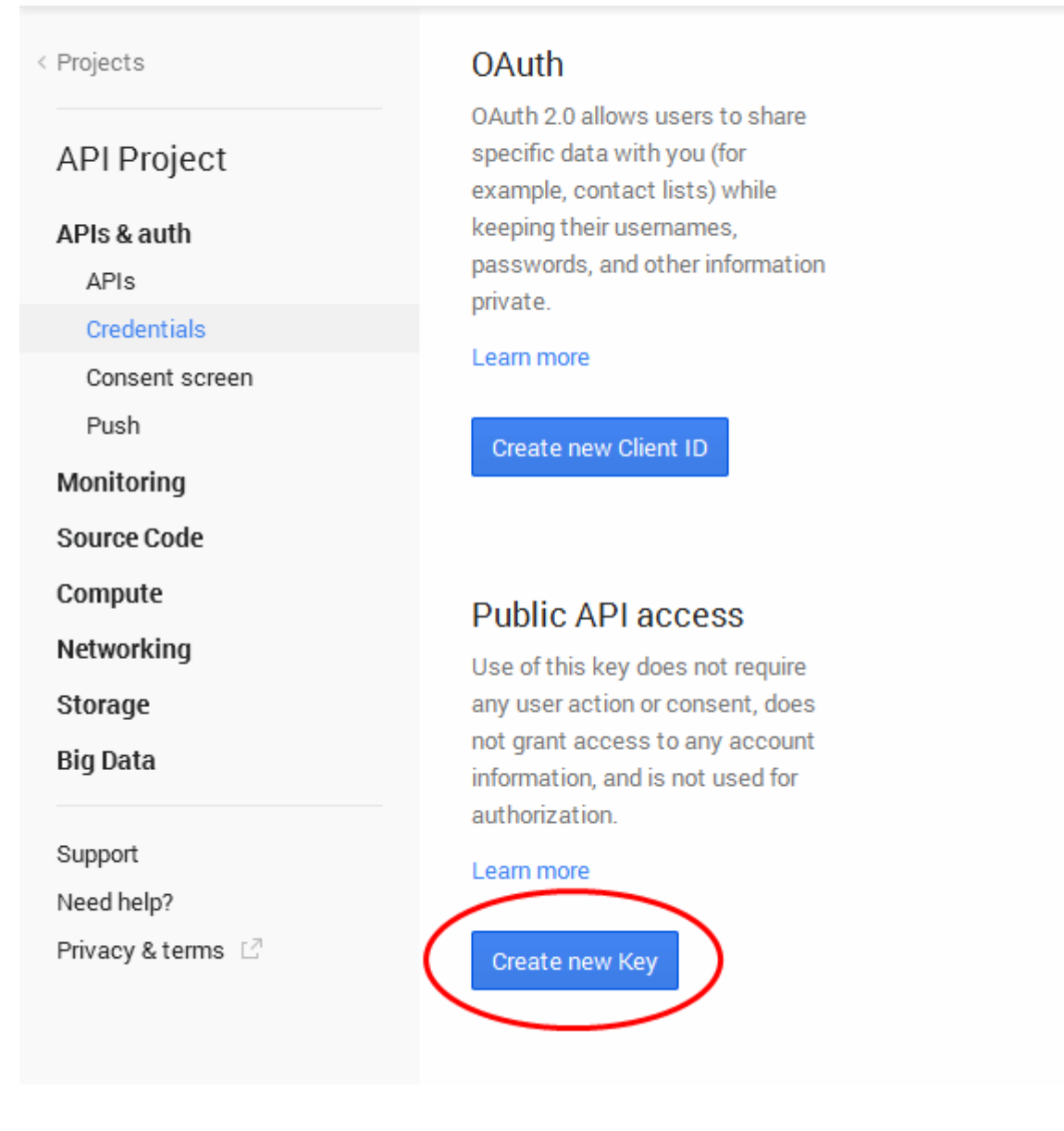

Step 7 – Click the 'Create new Key' button under 'Public API Access' and choose 'Server key' in the 'Create a new key' pop-up.

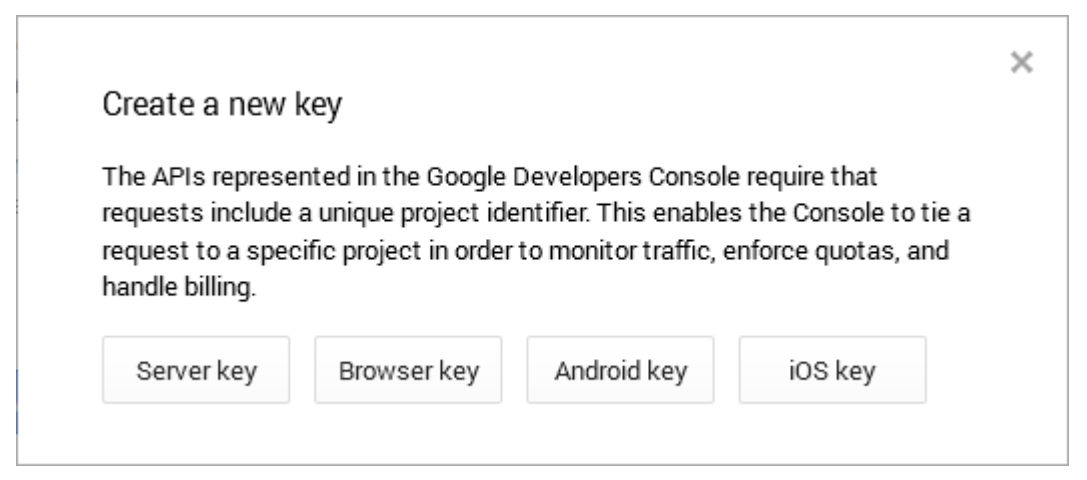

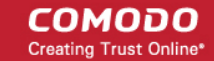

| • | Step 8 - Leave the | IP Address field | bank in the next p | pop up and click 'Create'. |
|---|--------------------|------------------|--------------------|----------------------------|
|---|--------------------|------------------|--------------------|----------------------------|

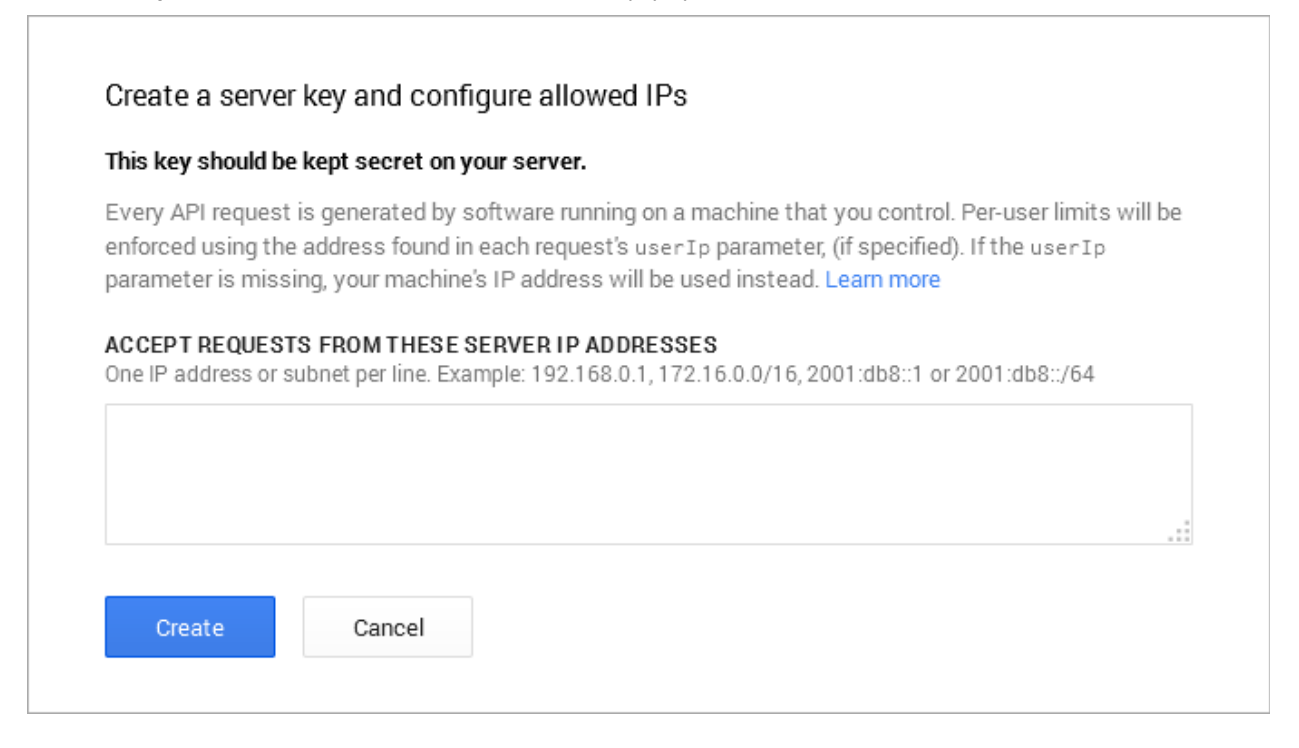

The API Key will be generated and displayed under 'Key for server applications'.

| Key for server applications |                                             |  |  |  |  |
|-----------------------------|---------------------------------------------|--|--|--|--|
| ΑΡΙΚΕΥ                      | AttallyBJw23UHOsbfawfdRiE3OPdB_Storegr@GANE |  |  |  |  |
| IPS                         | Any IP allowed                              |  |  |  |  |
| ACTIVATION DATE             | Jan 5, 2015, 6:22:00 AM                     |  |  |  |  |
| ACTIVATED BY                | (you)                                       |  |  |  |  |
| Edit allowed IPs            | generate key Delete                         |  |  |  |  |

You need the API key and the project number to be entered in the CMDM interface.

- Note down the API key in a safe place
- To get the project number, return to the project properties interface and click 'Overview' from the left. The Project Number will be displayed at the top of the page.

COMODO Creating Trust Online\*

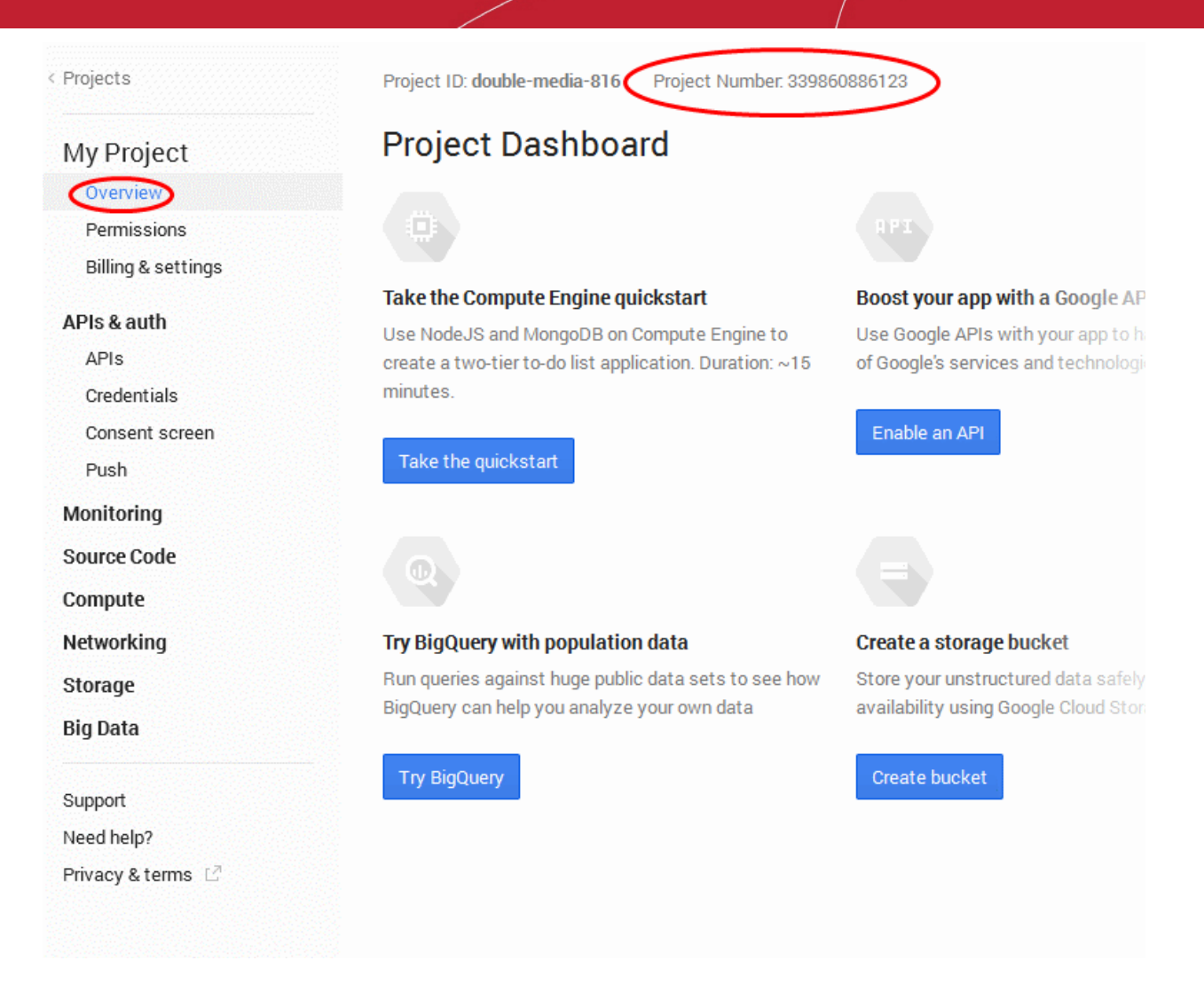

- Step 9 Next, return to the CMDM interface and open the 'Add Google Cloud Messaging Token for Android' interface.
  - Paste the API token to 'Android (GCM) Token' field.
  - Enter the Project Number in the Android (GCM) Project Number field.

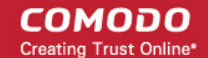

| 😰 co          | обома                   | bile Device Management                                                                                                    | 1 Logout (admin)             |
|---------------|-------------------------|----------------------------------------------------------------------------------------------------|------------------------------|
| _             | Ē                       | Home » Add Google Cloud Messaging Token for Android.                                                                                                    |                              |
| Dashboard     | Subscription            | Add Google Cloud Messaging Token for Android.                                                                                                    | communicate with Android     |
|               | <b>i</b><br>Custom      | devices.                                                                                                    |                              |
| Manage        | Variables               | Android (GCM) Token *                                                                                                    |                              |
| <b>a</b>      | Email<br>Templates      | Android (GCM) Project                                                                                                    |                              |
| Inventory     | APNs<br>Certificate     | Google Cloud Messaging for Android (GCM) is a service that allows you to send data from your server to your users' Android-powered device,<br>from devices on the same connection.                                                                                                    | and also to receive messages |
| Reports       | Android Push<br>service | Before using GCM, you should navigate to Google's API Console:                                                                                                    | "Create" hutton              |
| Ö<br>Settings | Client<br>Configuration | <ol> <li>2. After project is created project properties will be opened (if it is not - click on project name in the list).</li> <li>3. Click "APIs &amp; auth" and then select a sub menu "APIs".</li> <li>4. Find "Google Cloud Messaging for Android" in the list of available services and click the ON toggle.</li> </ol> |                              |
|               | G                       | <ol> <li>Read and Accept the Terms of Services if you have not done so already.</li> <li>Click "Credentials" under "APIs &amp; auth" menu item.</li> </ol>                                                                                                    |                              |
|               | Role<br>Management      | <ol> <li>Click "CREATE NEW KEY" button. In the appeared popup click "Server key" button. You don't need to supply any IP values in this form.</li> <li>Click Create.</li> </ol>                                                                                                    |                              |
|               | Locive Directory        | <ol> <li>Copy the API key within the Key for server apps form.</li> <li>Paste the API token to Android (GCM) Token field on MDM server portal.</li> <li>Click "Overview" item in the top of left menu. Copy Project number in the top of page and paste to Android (GCM) Project number field on MD</li> </ol>                | M server portal.             |
|               |                         | To get more information visit the following link: https://developers.google.com/cloud/samples/mbs/android/enable_push                                                                                                    |                              |
|               | Anti-virus<br>Settings  | Untill API key is synchronised with devices that are already enrolled Android Push Messages can arrive to devices with some delay.                                                                                                    |                              |
|               | L.<br>Report Settings   | Submit Reset                                                                                                    |                              |
|               |                         |                                                                                                    |                              |
|               |                         |                                                                                                    |                              |

• Click 'Submit'.

Your settings will be updated. Your CMDM Portal will be now be able to communicate with Android devices.

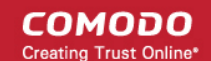

# About Comodo

The Comodo companies are leading global providers of Security, Identity and Trust Assurance services on the Internet. Comodo CA offers a comprehensive array of PKI Digital Certificates and Management Services, Identity and Content Authentication (Two-Factor - Multi-Factor) software, and Network Vulnerability Scanning and PCI compliance solutions. In addition, with over 10,000,000 installations of its threat prevention products, Comodo Security Solutions maintains an extensive suite of endpoint security software and services for businesses and consumers.

Continual innovation, a core competence in PKI and a commitment to reversing the growth of Internet-crime distinguish the Comodo companies as vital players in the Internet's ongoing development. Comodo, with offices in the US, UK, China, India, Romania and the Ukraine, secures and authenticates the online transactions and communications for over 200,000 business customers and millions of consumers, providing the intelligent security, authentication and assurance services necessary for trust in on-line transactions.

#### Comodo Security Solutions, Inc.

1255 Broad Street Clifton, NJ 07013 United States Tel : +1.877.712.1309 Email: EnterpriseSolutions@Comodo.com

For additional information on Comodo - visit http://www.comodo.com.